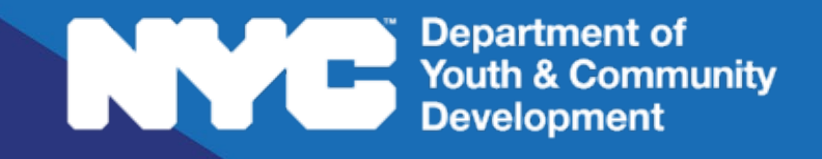

# **EVALUATION & MONITORING SYSTEM:**

# System Overview

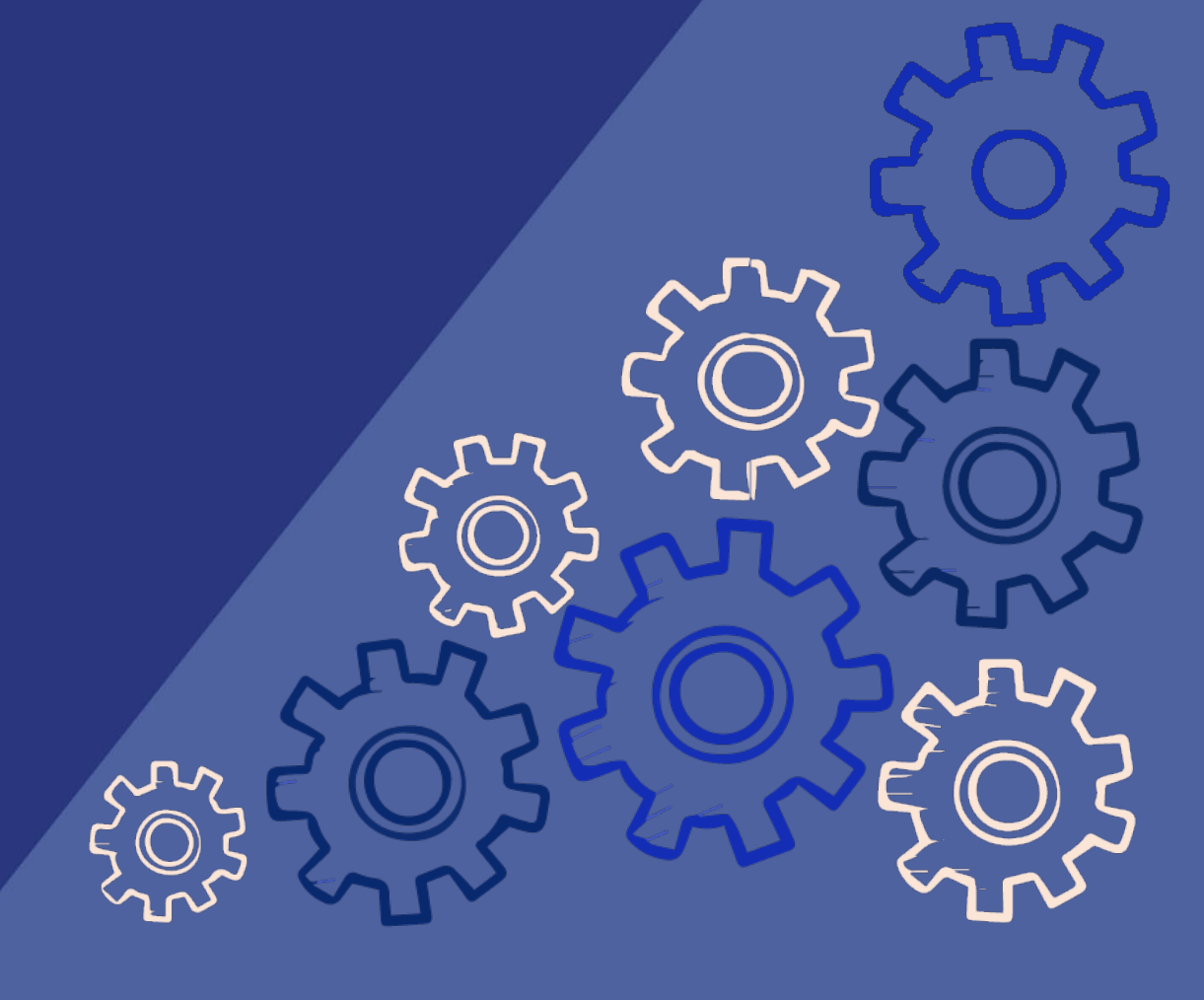

# **Table of Contents**

| How do I Access the Evaluation & Monitoring System?           | 3   |
|---------------------------------------------------------------|-----|
| How do I Navigate through the Evaluation and Monitoring Syste | m?4 |
| Tab 1: Evaluation                                             | 5   |
| Tab 2: Indicators                                             | 8   |
| The Evaluation Hierarchy                                      | 10  |
| Tab 3: Strategic Action Plans (SAPs)                          | 11  |
| Tab 4: Corrective Action Plans (CAPs)                         | 13  |
| Print/Export Evaluations                                      | 14  |
| DYCD Connect Help Center                                      | 15  |

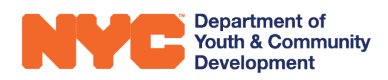

# How do I Access the Evaluation & Monitoring System?

The Evaluation & Monitoring System (EMS) can be accessed in the same location you access the Participant Tracking System (PTS). First you will need to login in to your DYCD Connect account. If you do not already have a DYCD Connect account, you will need to speak with your DYCD Program Manager.

**Please be aware:** only staff members with Program Director or Program Administrator level permissions will be able to see evaluations. If you believe you should have a different level of access, reach out to your DYCD Program Manager

After you have logged in to DYCD Connect, you should select the button on the lefthand side of the blue **REALTS BAR, labelled** 

A new browser tab or window will appear, and you should find yourself on the DYCD Connect site. To access EMS, you need to be on the "CBO Dashboard" page. If it does not automatically load, select the phrase with the downward arrow next to it and you will be able to select "CBO Dashboard".

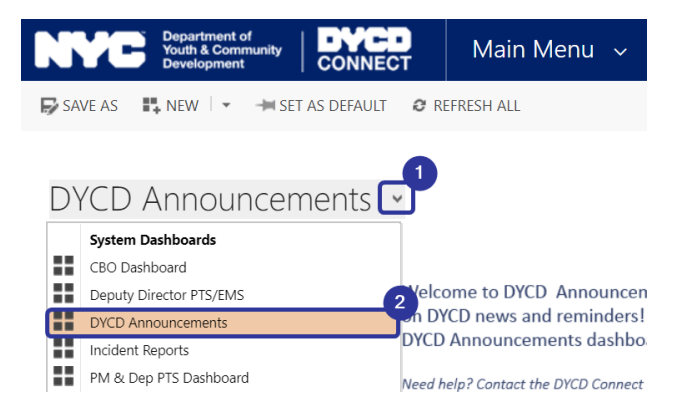

Once you successfully access the "CBO Dashboard", scroll down past the workscope portal until you reach the three tables you see below.

| CBO Dash           | board 🖌                   |                                |                        |               |                        |                                              |                            |          |
|--------------------|---------------------------|--------------------------------|------------------------|---------------|------------------------|----------------------------------------------|----------------------------|----------|
| My Open CAPs (CBC  | Correction<br>Action Plan | My Current Evaluations (CBO) Y | Eva                    | uations       |                        | Strateg<br>Action Pl<br>SAPs Requiring Respo | jic<br>lans<br>n → (CBO) → |          |
| Search for records | Q                         | Search for records             | Q                      |               |                        | Search for records                           |                            | Q        |
| Evaluation         | Status                    | Evaluation Name Evaluation E   | a Overall Rating       | Contract (Wor | Program Site 🛧         | Evaluation Na                                | Evaluation Da              | # of SAP |
| EVL-036834         | Approved & Sent to CBO    | Test Eval for CBO Tra 10/7/2   | 019 Far Below Standard | 28368R        | Test Site for Training | Test Eval for CB                             | 10/7/2019                  |          |
|                    | Approved & Sent to CBO    |                                |                        |               |                        |                                              |                            |          |

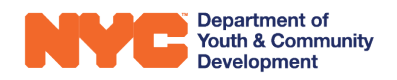

*Please be aware:* that you will not be able to view an evaluation until it has been approved by DYCD and sent to your CBO

The left-hand table displays your open Correction Action Plans (CAPs), the right hand one displays your open Strategic Action Plans (SAPs), and the middle table displays your current evaluations. You can also click on the text above the search bars to look back on previous versions of CAPs, Evaluations, and SAPs. To select an evaluation, click on its Evaluation ID, which is displayed in blue text in the "My Current Evaluations" table.

## How do I Navigate through the Evaluation and Monitoring System?

Once you've clicked on an evaluation, you will be taken to a page that resembles the one below. At the top of the page you will see 4 tabs that can take you to different aspects of your evaluation.

| EVL-036817 - Test Eva  | l for CBO Training             |                   |                        |     | Workscope<br>22778R-Under Threshold-            | 7/1/2019-6/30/2020      | Provider<br>CBO1       |  |
|------------------------|--------------------------------|-------------------|------------------------|-----|-------------------------------------------------|-------------------------|------------------------|--|
|                        |                                | INDICATOR         | c                      | CAD |                                                 | CAD                     |                        |  |
| Approved & Sent to CBO |                                | Locked            | Locked                 |     | Approved & Sent to CBO                          |                         | Approved & Sent to CBO |  |
|                        |                                |                   |                        |     |                                                 |                         |                        |  |
| Evaluation Information |                                |                   |                        |     | TOTAL NUMBER OF IN                              | DICATORS: 4             |                        |  |
| Evaluation Id          | EVL-036817                     | Evaluation Status | Approved & Sent to CBO |     | Total number of unit checklist indicators and t | heir distribution acros | s sections.            |  |
| Evaluation Name *      | Test Eval for CBO Training     |                   |                        |     |                                                 |                         |                        |  |
| Workscope *            | 22778R-Under Threshold-7/1/201 | 9-1               |                        |     |                                                 |                         |                        |  |
| Program Type *         | Under Threshold                | Evaluation Date * | 10/28/2019             |     |                                                 |                         |                        |  |
| Source                 | System Generated               | Program Site *    | Test Program Site      |     |                                                 |                         |                        |  |
| Visit type             |                                |                   |                        |     |                                                 |                         |                        |  |
|                        |                                | Provider *        | CB01                   |     |                                                 |                         |                        |  |

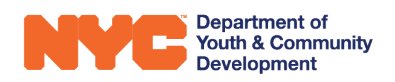

## Tab 1: Evaluation

The Evaluation Tab is the default tab that will appear when you open an evaluation. It displays basic information about your evaluation, as well as your overall rating and section ratings.

The Evaluation and Monitoring System evaluates your program on a 5-point rating scale:

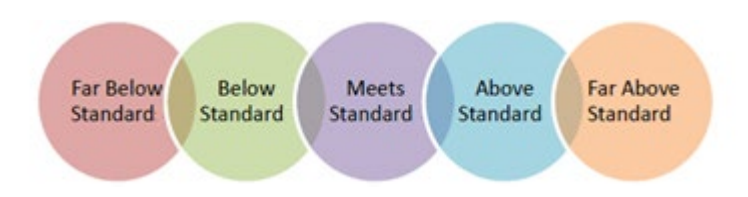

Making up your rating are 4 sections in the system that represent 25% of your overall rating:

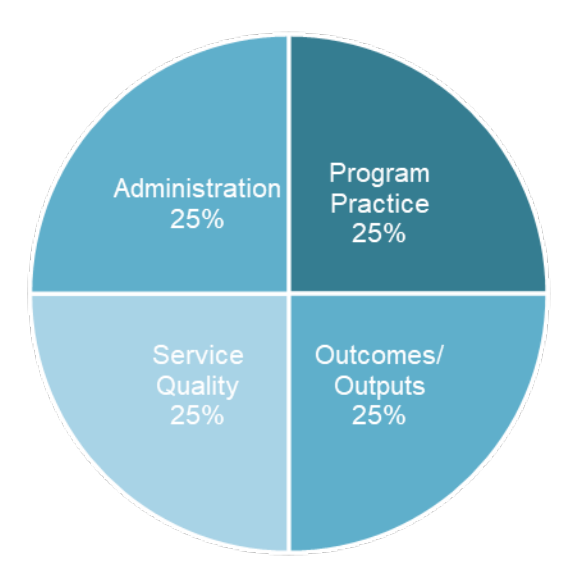

**Please be aware:** Evaluators do not choose the section ratings or an overall rating. These ratings are automatically calculated by a formula in the Evaluation and Monitoring System, based on the indicator ratings that have been entered. The overall rating is automatically generated based on the ratings for each section.

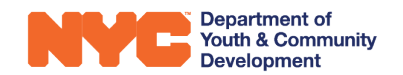

On the right-hand side of the page, you will see a pie chart which breaks down your overall section ratings:

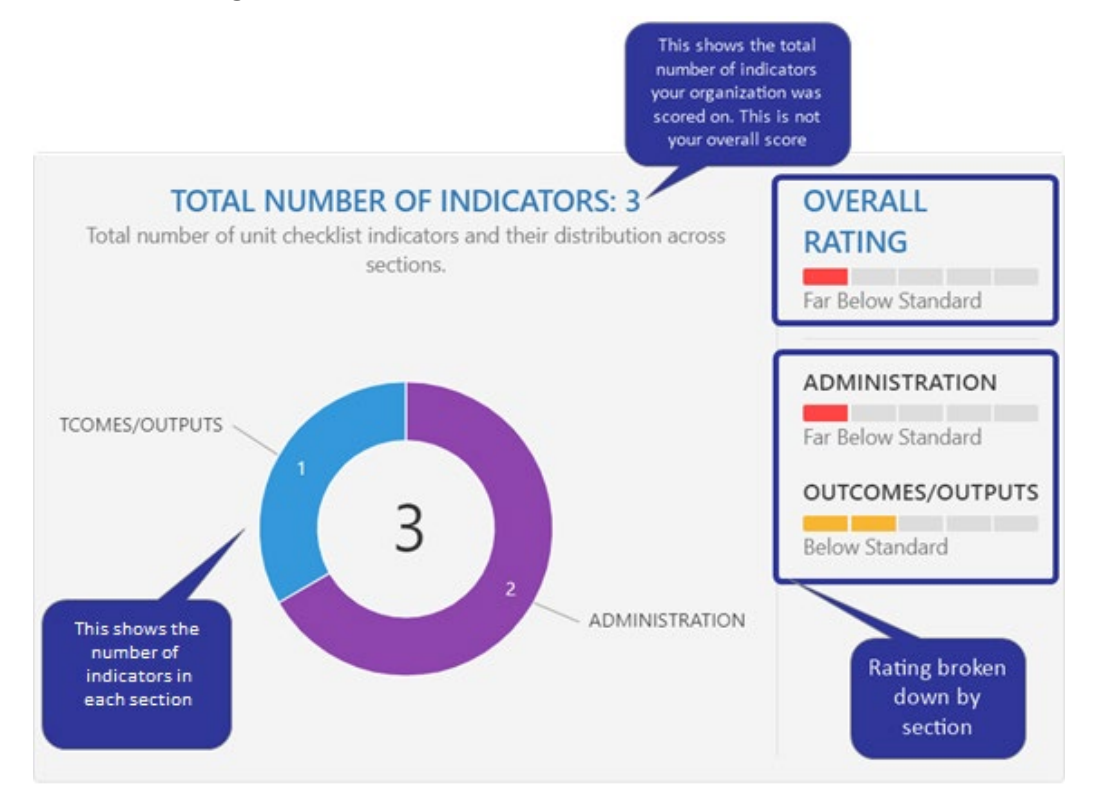

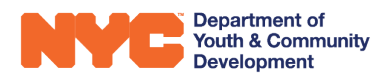

On the left-hand side of the page, you will see basic information about your Evaluation:

| <b>Evaluation Information</b> |                        |                                                                                                    |  |
|-------------------------------|------------------------|----------------------------------------------------------------------------------------------------|--|
| Evaluation Id                 |                        | Evaluation Status                                                                                                    |  |
| Evaluation Name *             |                        | 1                                                                                                    |  |
| Workscope *                   |                        | T. Contraction of the second second sec |  |
| Program Type *                |                        | Evaluation Date *                                                                                                    |  |
| Source                        |                        | Program Site *                                                                                                    |  |
| Visit type                    |                        |                                                                                                    |  |
|                               |                        | Provider *                                                                                                    |  |
|                               |                        |                                                                                                    |  |
| Evaluation Summary            | The t-fite contraction |                                                                                                    |  |

Please find below descriptions for some of the fields found in the above screenshot:

| Field Title         | Description                                                          |
|---------------------|----------------------------------------------------------------------|
| Evaluation ID:      | Displays the unique ID# for your evaluation                          |
| Evaluation Status:  | All evaluations will be "Approved & Sent to the CBO" when received.  |
| Evaluation Name:    | The type of evaluation it is. COMPASS examples include:              |
|                     | Site Visit 1 & 2, Off-site Program Review, Summer Site               |
|                     | Visit, etc.                                                          |
| Workscope:          | Displays the workscope associated with this evaluation.              |
| Program Type:       | The type of DYCD program being evaluated                             |
| Source:             | How the evaluation was created in EMS                                |
| Visit Type:         | Reflects whether the on-site evaluation was announced or             |
|                     | unannounced.                                                         |
| Evaluation Summary: | A summary note from the Evaluator regarding the visit or evaluation. |

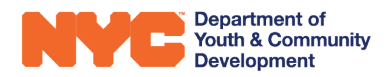

## Tab 2: Indicators

Indicators are questions that are answered by your Evaluator during the evaluation process to assess your program site. They fall under the four sections we described in the previous section.

There are two main ways to review how the indicators were evaluated, either by **Evaluation Method** or **Evaluation Section**.

**Evaluation Method** refers to the different approaches used to conduct an evaluation or answer an indicator. There are four main methods:

**Desk Review**: Reviewing and rating program information at the Evaluator's desk, usually prior to visiting the site.

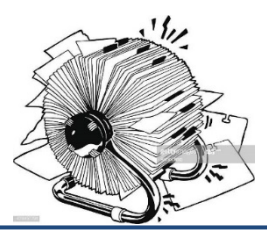

**Onsite Administrative Review:** Reviewing and rating administrative program information while on site.

General Observation/Interview: Interviewing the Site Director about the program and walking around with the Site Director, observing general operations

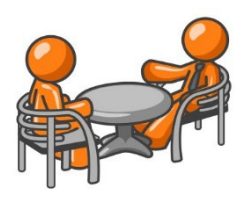

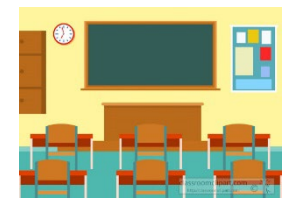

Activity Observation: Observing and rating specific activities

Evaluation sections are found within each of the above methods. For example, the Desk Review method contains Administration indicators, Program Practice indicators, and Outcomes/Outputs indicators.

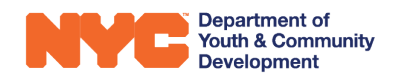

To review by **method**, navigate between the four evaluation methods tabs underneath the main tab bar. Clicking on one of the tabs will bring up a breakdown of your indicators, split up by section. You can see how you scored on each indicator as well as read any comments made by your evaluator.

| EVALUATION<br>Approved & Sent to CBO                                                             | INDICATORS<br>Locked                            | SAP<br>None                                                          | CAP<br>None                                          |
|--------------------------------------------------------------------------------------------------|-------------------------------------------------|----------------------------------------------------------------------|------------------------------------------------------|
| Rating Details Desk Review 14/14 Case                                                            | Management Review 2/2 Onsite Administrative Rev | view 14/14 Facilities Review 1/1 General                             | Observation/Interview 11/11 Activity Observation 1/1 |
| ADMINISTRATION                                                                                   |                                                 |                                                                      |                                                      |
| 1. Contract is submitted on time and accurately method tab is                                    | Yes Partial No                                  | The values next to each method represent the number of               | A1.                                                  |
| workscope is submitted on time and accurately uation Section.                                    | Yes Partial No                                  | indicators answered through<br>each method.                          | A1.                                                  |
| 3. Budget is submitted on time and accurately                                                    | Yes Partial No                                  |                                                                      | A1.                                                  |
| 4. PERS are up-to-date on registered contracts.                                                  | Yes No N/A                                      |                                                                      | A2.                                                  |
| 5. The budget reflects the workscope.                                                            | Yes No N/A                                      | The system displays the<br>grading scale for each<br>indicator, your | A3.                                                  |
| <ol> <li>Activities match workscope and support the pur<br/>the New York City Council</li> </ol> | pose of funds awarded by Yes Partial No         | Evaluator's response, and any additional comments                    | A3.                                                  |
| Completed                                                                                        |                                                 |                                                                      |                                                      |

To review by Evaluation Section, click on the "Rating Details" tab at the far left of the second row of tabs. Click the 
button next to each section to toggle the section open and view the indicators, responses, and section comments.

| ALU/<br>prove | ATION<br>ed & Sent to CBO                                                                                               | INDICATORS<br>Locked                                                                                       | SAP<br>None                  |                     | CAP<br>None                                           |                |
|---------------|----------------------------------------------------------------------------------------------------|----------------------------------------------------------------------------------------------------|------------------------------|---------------------|-------------------------------------------------------|----------------|
| ting          | Details Desk Review 14/14 Case Manageme                                                                                 | nt Review 2/2 Onsite Administrative Review 14/14                                                           | Facilities Review 1/1 Genera | I Observation/Inter | view 11/11 Activity Observat                          | on 1/1         |
| ATI           | INGS HIERARCHY                                                                                                    |                                                                                                    |                              |                     |                                                       |                |
| C             | OVERALL RATING                                                                                                    | Meets Standard                                                                                             |                              |                     |                                                       | 43/43          |
| A             | ADMINISTRATION                                                                                                    | Meets Standard                                                                                             | If an indicator t            | riggered            | This column displays the                              | 28/28          |
| P             | PROGRAM PRACTICE                                                                                                    | Above Standard                                                                                             | an Action Plan,<br>noted he  | it will be<br>re    | method used to<br>evaluate this indicator             | 14/14          |
|               | Indiana                                                                                                    |                                                                                                    |                              | Action Plan         | Method                                                | ID             |
| ¥             | indicator                                                                                                    |                                                                                                    | Response                     | Action Flan         |                                                       | ID ID          |
| ¥<br>I.       | Program has an effective recruitment strategy to identify                                                               | and recruit participants, including marketing and outreach                                                 | Meets Standar                | d                   | Activity Observation                                  | PP1.1          |
| #<br>1.<br>2. | Program has an effective recruitment strategy to identify<br>Program has linkages in place to provide direct services o | and recruit participants, including marketing and outreach<br>referrals for crisis intervention if needed. | Meets Standar                | d                   | Activity Observation<br>General Observation/Interview | PP1.1<br>PP2.1 |

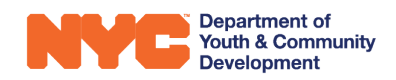

#### **The Evaluation Hierarchy**

Under "Rating Details" you can also select "Hierarchy" and view the indicators broken down by level. DYCD Evaluations are built upon a hierarchy of four levels:

| Level 1- Evaluation                                           | n Sections                                                                    |                                                                                  |                                        |
|---------------------------------------------------------------|-------------------------------------------------------------------------------|----------------------------------------------------------------------------------|----------------------------------------|
|                                                               | Level 2 Indicator                                                             | rs                                                                               |                                        |
| Sections or<br>categories of                                  |                                                                               | Level 3 Indicator                                                                | rs 💦                                   |
| performance<br>(Administration,<br>Program Practice,<br>etc.) | Key dimensions<br>within the<br>sections that are<br>universal across<br>DYCD | Program-specific                                                                 | Level 4 Indicators                     |
|                                                               |                                                                               | indicators. These<br>are most often the<br>indicators rated by<br>the evaluator. | In some cases,<br>programs use Level   |
|                                                               |                                                                               |                                                                                  | 4 for more granular<br>indicators on a |

Evaluators complete Level 3 or Level 4 indicators, which were developed by DYCD program areas. DYCD has 19 "Universal" Level 2 indicators, which are standard across the agency. This means that although each DYCD Unit or Program Area may have their own unique indicators they look at, all indicators "roll up" and fall within the following Universal Indicators:

| Section         | ID        | Universal Indicator                                                                                                |
|-----------------|-----------|----------------------------------------------------------------------------------------------------|
| Administration  | A1        | Program submits required information to DYCD on time and accurately.                                               |
|                 | A2        | Program appropriately monitors spending of DYCD funds.                                                             |
|                 | A3        | Program offers activities and services as required by DYCD RFP and outlined in workplan.                           |
|                 | A4        | Program maintains files with staff qualifications and employment records as required.                              |
|                 | A5        | Program maintains participant files as required.                                                                   |
|                 | A6        | Staff policies and procedures are clearly communicated and reflect DYCD-required policies.                         |
|                 | A7        | Program maintains documents required by DYCD.                                                                      |
|                 | <b>A8</b> | Program activities and services are delivered in a physically safe and accessible environment.                     |
|                 | A9        | Program operates for the required duration of services.                                                            |
|                 | A10       | Program recruits and hires qualified staff.                                                                        |
|                 | A11       | Program is appropriately marketed and co-branded with DYCD.                                                        |
| Program         | PP1       | Program has an effective marketing/outreach strategy to identify and recruit participants.                         |
| Practice        | PP2       | Program connects participants to appropriate resources and services to meet their needs and build on their assets. |
|                 | PP3       | Program partnerships support the delivery of services.                                                             |
|                 | PP4       | Program is effectively managed.                                                                                    |
|                 | PP5       | Program environment and activities reflect the DYCD Promote the Positive (LEAP) framework.                         |
|                 | PP6       | Program services and activities reflect the DYCD Circles of Support (family engagement) framework.                 |
| Service Quality | SQ1       | Program services and activities are high quality.                                                                  |
| Outcomes        | 01        | Program achieves required outputs and/or outcomes.                                                                 |

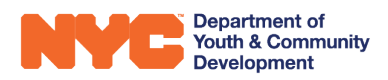

You can move between the levels by clicking on the arrows and opening the subset that is inside the former level. It allows users to easily see how each level of indicators rolls into one another.

| VALUATION<br>pproved & Sent to CBO |                    | INDICATORS<br>Locked                                                                                      |          | SAP<br>None                                                                |            | CAP<br>None                   |      |
|------------------------------------|--------------------|----------------------------------------------------------------------------------------------------|----------|----------------------------------------------------------------------------|------------|-------------------------------|------|
| Rating Details Desk Review         | v 14/14 Case Manag | ement Review 2/2 Onsite Administrative Re                                                                 | eview 🚹  | 14/14 Facilities Review 1/1 General Observation                            | on/Intervi | ew 11/11 Activity Observation | 1/1  |
| RATINGS HIERARCHY                  | 3/3                | LEVEL 2 - DYCD INDICATORS                                                                                 | 11/18    | LEVEL 3 - UNIT INDICATORS 3/28                                             | LEVEL      | 4 - UNIT CHECKLIST INDICATORS | 0/19 |
| ADMINISTRATION                     | 11 Indicators      | Program submits required information to<br>DYCD on time and accurately.<br>Below Standard<br>3 Indicators | <b>)</b> | Contract is submitted on time and accurately<br>Partial Desk Review        | •          |                               |      |
| PROGRAM PRACTICE Above Standard    | S Indicators       | Program appropriately monitors<br>spending of DYCD funds.                                                 | >        | Workscope is submitted on time and<br>accurately<br>Partial<br>Desk Review |            |                               |      |
| OUTCOMES/OUTPUTS Meets Standard    | 1 Indicator        | Program offers activities and services as required by DYCD RFP and outlined in workplan.                  | > -      | Budget is submitted on time and accurately<br>Partial Desk Review          | •          |                               |      |

## Tab 3: Strategic Action Plans (SAPs)

A Strategic Action Plan is an action item that is automatically triggered by any indicators where your program does not meet DYCD standards. Any indicators rated 'No' or 'Below Standard' will trigger a SAP. Some SAPs will require a formal response in EMS, while others will be followed-up on at the time of the next evaluation.

SAPs are not punitive, but rather are used to better track follow-up actions from your evaluation. They have been designed in EMS to facilitate a back-and-forth exchange between your agency and DYCD.

| EVALUATION<br>Approved & Sent to CBO                               | INDICATORS<br>Locked | SAP<br>Approved & Sent to CBO | CAP                           | oved & Sent to CBO                                       |
|--------------------------------------------------------------------|----------------------|-------------------------------|-------------------------------|----------------------------------------------------------|
| <sup>⊯</sup> Strategic Action Plan                                 |                      |                               |                               | 🖹 SAVE ତ RELOAD 🔺 SEND SAP TO DYCD                       |
| Strategic Action Plan:                                             |                      |                               | Reminder: Click the Send SA   | P to DYCD button to submit your completed SAP responses! |
| CBO Response Due Date  Status Approved & Sent to CBC               | )                    |                               |                               |                                                          |
| Strategic Action Items                                             |                      |                               |                               |                                                          |
| <ul> <li>1. Overall, participants are actively engaged.</li> </ul> | Respon<br>Yes        | nse Required?                 | Status 🖴<br>CBO Action Needed |                                                          |

You can also access your SAPs by clicking the table icon 🗐 above the SAP table on the CBO Dashboard. A new window will appear displaying a table like the one below.

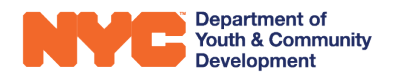

It lists each SAP Action Item that has been generated, along with other useful metadata.

**Please be aware** that only 10 SAP Items will appear at a time in the table. If you have more than 10 SAPs, click at the bottom right hand of the screen to cycle through the pages of the table.

+ NEW 🗸 ACTIVATE 🗋 DEACTIVATE 🥵 EXPORT TO EXCEL 🔷 🗂 BULK ASSIGNMENT → SAPs Requiring Response (CBO) -✓ Evaluation Nam... Evaluation Date... # of SAPs Req Response Contract (... Program Site Program Type Closeout 2 Closeout visit 1 Closeout visit 1 Administrative R... 2 Closeout 2 Closeout 3 Closeout 4 Closeout 1

SAPs that require follow-up will have a status of 'CBO Action Needed' and the value 'Yes' in the "Follow-up Required" column. Those that do not require a response will have a status of 'No Follow Up' and the value 'No' in the "Follow-Up Required" column.

For more information regarding Strategic Action Plans, please refer to the user guide.

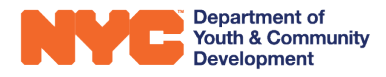

## Tab 4: Corrective Action Plans (CAPs)

A Corrective Action Plan prompts your CBO to correct issues or indicators that have been identified by DYCD as needing serious and formal corrective action. This includes, but is not limited to, program compliance and performance as outlined in the Request for Proposals (RFPs), outcomes, and/or safety violations.

There are three main ways a CAP can be triggered. They are:

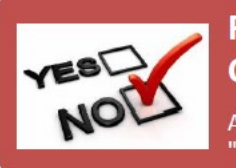

Response of "No" or "Below Standard" on CAP Indicator

All DYCD units have identified indicators for which a response of "No" or "Below Standard" from the evaluator will automatically trigger a CAP.

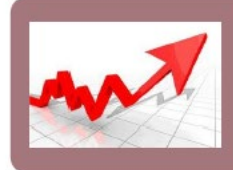

#### A SAP escalated to CAP

If a program's SAP(s) are considered chronic due to lack of improvement, SAP(s) may be escalated to a CAP.

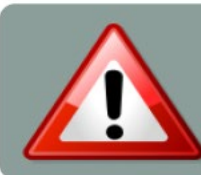

#### A Manually Triggered CAP

A CAP can be manually triggered by DYCD. This may occur in response to an incident report, or a significant concern brought to the attention of DYCD.

You can access the CAPs assigned to your CBO either by clicking on the CAP tab at the top of your evaluation or by going to the CAP table on your DYCD dashboard.

| EVALUATION<br>Approved & Sent to CBO                                                                                                    | INDICATORS<br>Locked |                                                                                                    | SAP<br>Sent to DYCD                                                                                                    | (                                                        | CAP<br>Closed                |
|----------------------------------------------------------------------------------------------------|----------------------|----------------------------------------------------------------------------------------------------|----------------------------------------------------------------------------------------------------|----------------------------------------------------------|------------------------------|
|                                                                                                    |                      |                                                                                                    |                                                                                                    |                                                          |                              |
| I≈ Corrective Action Plan                                                                                                    |                      |                                                                                                    |                                                                                                    |                                                          | 🖹 SAVE  CRELOAD 🗐 CAP REPORT |
| 1. Program meets reporting requirements to notify DYCD within 24 hours of incident by telephone or email,<br>and submit a completed DYCD incident report in DYCD CONNECT within 3 days (72 hours). If no<br>incidents, mark N/A. |                      | Status 🖨                                                                                                    |                                                                                                    |                                                          | •                            |
|                                                                                                    |                      | Issue Resolved                                                                                                    |                                                                                                    |                                                          |                              |
|                                                                                                    |                      | Issue                                                                                                    |                                                                                                    |                                                          |                              |
|                                                                                                    |                      | Program meets reporting require<br>submit a completed DYCD incide                                                                                                    | ments to notify DYCD within 24 hours of incident by<br>nt report in DYCD CONNECT within 3 days (72 hours)                                                                                                    | telephone or email, and<br>). If no incidents, mark N/A. |                              |
|                                                                                                    |                      | Requested Improvement                                                                                                    | lining how the program will ansure timely                                                                                                    |                                                          |                              |
|                                                                                                    |                      | responsiveness of all incidents. T                                                                                                    | he plan should include the following:                                                                                                    |                                                          |                              |
|                                                                                                    |                      | 1) Title of staff person(s) in charge<br>and maintaining updated inciden                                                                                                    | e of reporting and submitting incident documentatic<br>t report log.                                                                                                    | on 👻                                                     |                              |
|                                                                                                    |                      | CBO Approach to Fix                                                                                                    |                                                                                                    |                                                          |                              |
|                                                                                                    |                      | In order to rectify this within our<br>Behavior Incident Reporting FAQ:<br>be reported to DYCD as well as o<br>Gallegos and the Assistant Direct<br>sure one of us follows through wi | program we will always refer back to the Medical and<br>to make sure we are reporting the incidents that n<br>ur immediate Supervisors. The Site Director Jennifer<br>or Lakiema Alexander will work hand in hand to mak<br>th the proper incident reporting procedure. | d<br>eed to<br>.e                                        |                              |

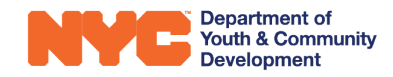

Your Evaluator will provide a summary of the issue they believed required a CAP and the steps that need to be taken in order to correct the issue. You are required to provide a description of the approach your CBO plans to take to make sure the issue is corrected.

For more information regarding Corrective Action Plans, please refer to the user guide.

# **Print/Export Evaluations**

Your evaluation can be easily exported by clicking the 'Evaluation Report' button and exporting the document as a PDF. You can also email a link of your evaluation to another user on the system.

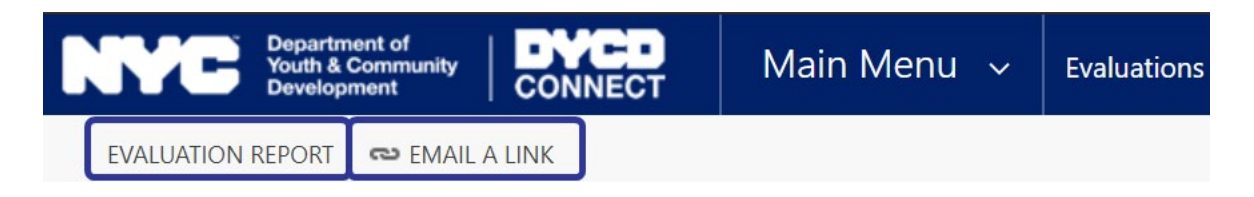

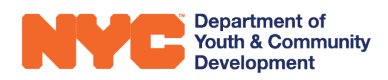

# **DYCD Connect Help Center**

If you have any questions or concerns, please submit a ticket or help request to the DYCD Connect Help Center. You may navigate to the Help Center directly from the banner at the top of DYCD Connect by clicking on the question mark as shown below.

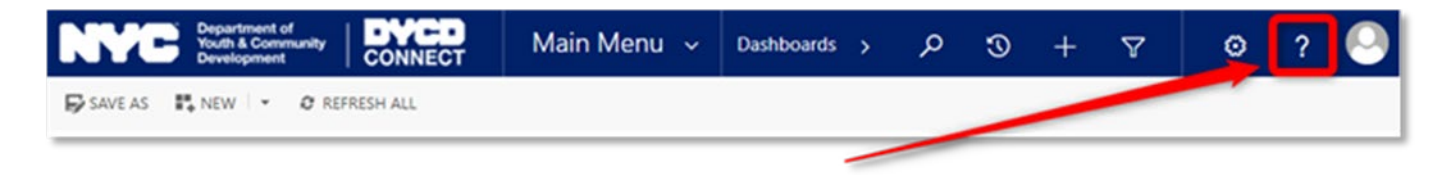

Alternatively, you may submit a ticket through the Help Center on the DYCD Connect homepage.

| DYCD RESOURCE CENTER                                                                                                    | DYCD HEL                                                                                                    | P CENTER                                                                                                    |
|----------------------------------------------------------------------------------------------------|----------------------------------------------------------------------------------------------------|----------------------------------------------------------------------------------------------------|
| DYCD Connect is the main resource center to<br>help organizations communicate and<br>coordinate with the communities they serve.                                                  | The DYCD help center is where you can fin<br>operational issues you may come across. He<br>look into additonal resources and guides tha                                           | d resources to help with the technical and<br>re you can contact DYCD support directly or<br>t can help you move forward with your tasks.                                               |
|                                                                                                    | <b>first name</b> Enter your first name                                                                                                    | Last name                                                                                                    |
| View DYCD's public website for<br>information about our funded<br>programs.                                                                                                    | <b>box</b> Enter your phone number                                                                                                    | email Enter your e-mail address                                                                                                    |
|                                                                                                    | error organization Select an Organization                                                                                                    |                                                                                                    |
| CAPACITY BUILDING<br>DYCD invests in building the capacity<br>of nonprofit organizations as a<br>strategy to help ensure that youth and<br>families receive high-quality services | <ul> <li>program area</li> <li>Select a Program Area</li> <li>Tam a DYCD employee</li> </ul>                                                                                      | Select a Program Type                                                                                                    |
|                                                                                                    | Select if you need operational or technical help:                                                                                                    |                                                                                                    |
| HELP CENTER<br>Having trouble? Send a message to<br>our support team through the Help<br>Center.                                                                                  | NEED TECHNICAL<br>ASSISTANCE?<br>If you are having a technical issue related to logging<br>in, accessing your services, or experiencing a bug,<br>contact the technical help desk | NEED OPERATIONAL<br>ASSISTANCE?<br>Having trouble performing your existing operations<br>using the new systems and tools within DYCD<br>connect? Get in touch with a program specialist |
| F.A.Q<br>Read Frequently Asked Questions to<br>learn more about DYCD Connect.                                                                                                    | Detailed Description:                                                                                                    |                                                                                                    |
|                                                                                                    | Enter a detailed description                                                                                                    |                                                                                                    |

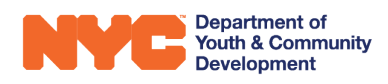